## **Rider University**

# **Financial Agreement – Personal Computer Process**

1. Log into myRider and selects the Student tab.

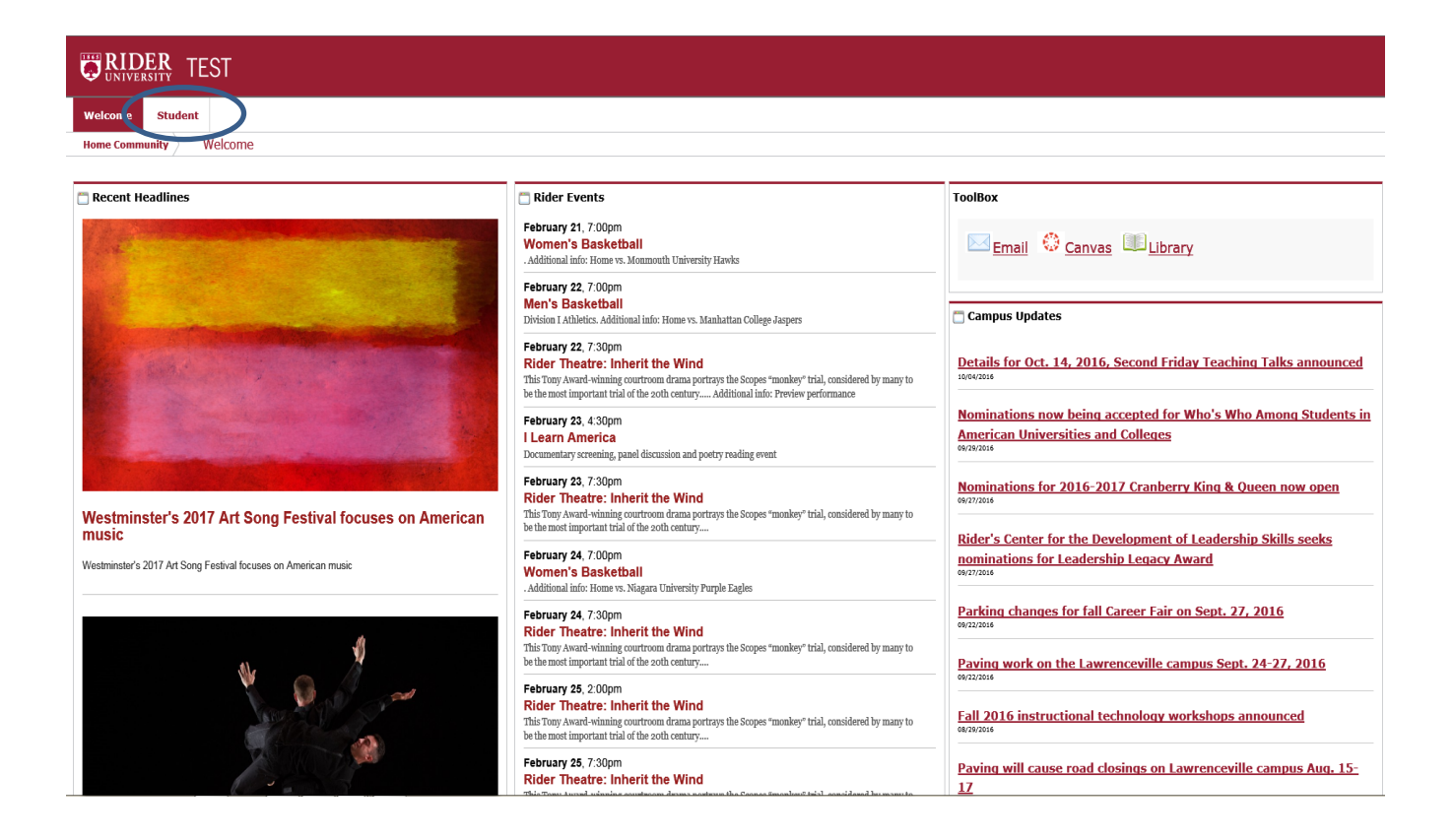

2. The Financial Agreement to Register is located in both Registration Tools channels. Click on one of the links which will bring up the page containing the financial agreement page.

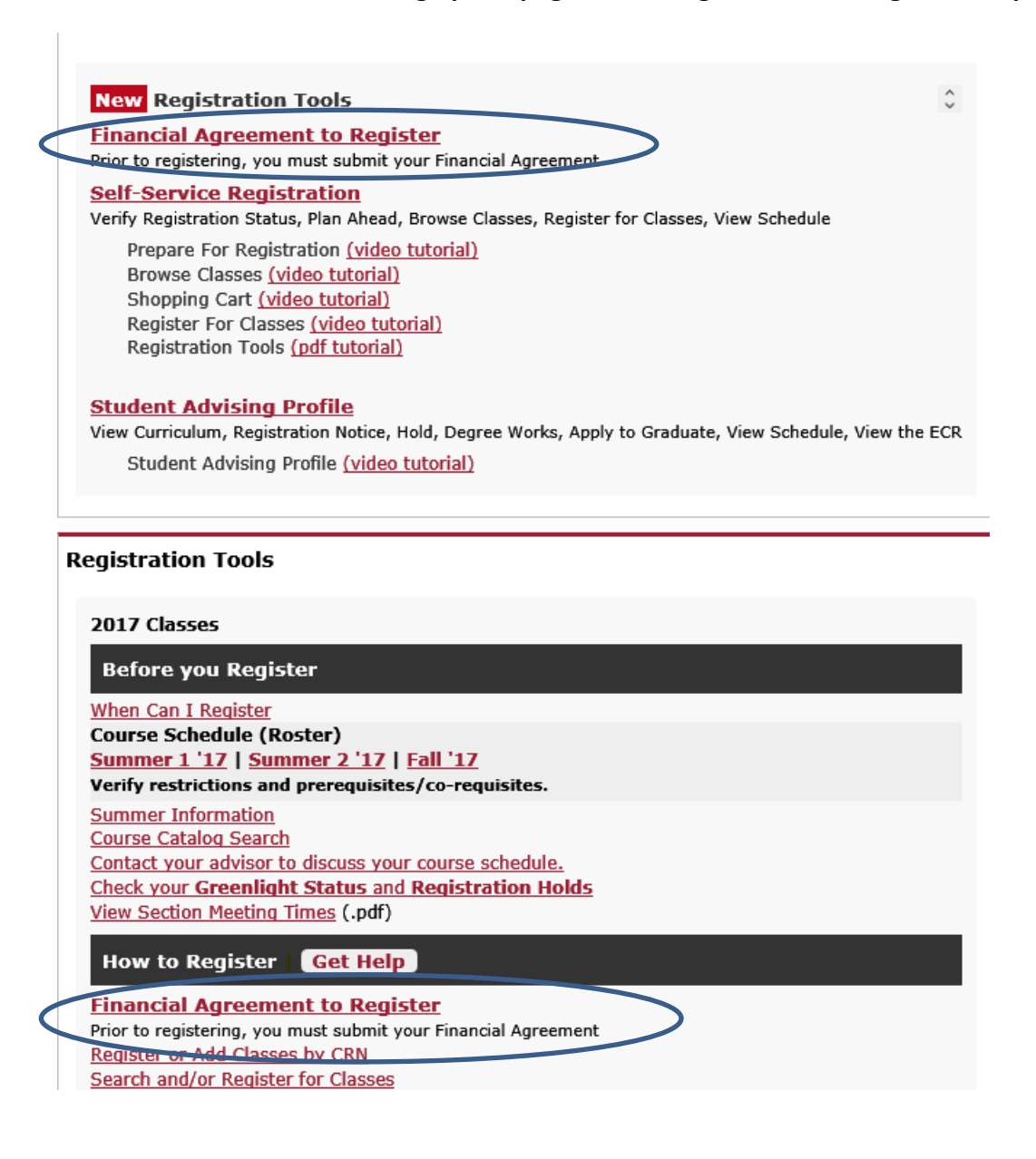

### Click "Financial Agreement Summer I & Summer II 2017 - Fall 2017". This link will bring up the 3. page containing Rider's Financial Agreement.

| Personal Information Student Financial Aid / Employee                                                                                                    |                                   |  |
|----------------------------------------------------------------------------------------------------|-----------------------------------|--|
| Search Go                                                                                                    | RETURN TO MENU SITE MAP HELP EXIT |  |
| Financial Agreement to Register                                                                                                    |                                   |  |
| Below is the status of your Financial Agreement. Prior to registering, all students are required to submit a Financial Agreement.                                                                                                    |                                   |  |
| <ul> <li>Enancial Agreement Summer 1 &amp; Summer II 2017 - Fail 2017</li> <li>All students on a support to accept the terrest of conductors of the Student Financial Agreement before course selection. If you have any questions, please contact One Stop Services at (609) 896-5360.</li> </ul> |                                   |  |
| RELEASE: 8.7                                                                                                    |                                   |  |
| © 2017 Ellucian Company L.P. and its affiliates.                                                                                                    |                                   |  |

#### 4. **Review the Financial Agreement to Register form**

### Personal Information Student Financial Aid Employee

#### RETURN TO MENU SITE MAP HELP EXIT

### Financial Agreement to Register

All students, at Rider University, are required to accept the terms and conditions of the Student Financial Agreement before registration. Please read the below document which outlines Rider's policies for delinquent accounts, methods of communications, financial aid and withdrawls. If you have any questions regarding the Financial Agreement the student Cone Stop Services at (609) 896-5360.

PAYMENT OF FEES/PROMISE TO PAY 1 understand that when 1 register for any class at Rider University or receive any service from Rider University, I accept full responsibility to pay all tuition, fees and other associated costs assessed as a result of my registration and/or receipt of services. I further understand and agree that my registration and acceptance of these terms constitutes a promissory note agreement (i.e., a financial obligation in the form of an educational loan as defined by the U.S. Starkingtcy Code at 11 U.S.C. §523(a)(8)), in which Rider University is providing me educational services, deferring some or all of my payment obligation for those services, and 1 promise to pay for all assessed tuition, fees and other associated costs by the published or assigned due date.

I understand and agree that II if orgo or withdraw from some or all of the classes for which I register, I will be responsible for a portion of tuition and fiess in accordance with the published university Orgo and withdrawal beity, I and a strate the terms are incorporated herein by reference. I further understand that my failure to stand class or not abacive mo of my financial responsibility as described above. DELINQUENT ACCOUNT/COLLECTION Financial Hold: I understand and agree that if I fail to pay my student account bill or any monies due and owing Rider University by the scheduled due date, Rider University may place a financial hold on my student account, preventing me from registering for future classes, requesting transcripts, or receiving my diploma.

Late Payment Charge: I understand and agree that if I fail to pay my student account bill or any monies due and owing Rider University by the scheduled due date, Rider University will assess late payment and/or finance charges of \$250.00 on the past due portion of my student account until my past due account is paid in full.

Collection Agency Fees: I understand and accept that if I fail to pay my student account bill or any monies due and owing Rider University by the scheduled due date, and fail to make acceptable payment arrangements to bring my account current, Rider University may refer my delinquent account to a collection agency. If urther understand that I am responsible for paying the collection agency (Eq. within may be based on a percentage at a maximum of thirty percent of my delinquent account, together with all costs and expenses, including reasonable attorney's fees, necessary for the collection of my delinquent account. That my delinquent account may be reported to one or more of the mational credit bureaus.

COMMUNICATION Method of Communication: I understand and agree that Rider University uses e-mail as an official method of communication with me, and that therefore I am responsible for reading the e-mails I receive from Rider University on a timely basis.

Contact: I authorize Rider University and its agents and contractors to contact me at my current and any future cellular phone number(s), email address (es) or wireless device(s) regarding my delinquent student account(s)/loan(s), any other debt I owe to Rider University, or to receive general information from Rider University. I authorize Rider University, reagents, and contractors to use automated telephone dialing equipment, artificial or pre-recorded voice or text messages, and personal calls and emails, in their efforts to contact me. Furthermore, I understand that I may withdraw my consent to call my callular phone builting my request in writing to the Doan of Students Office or in writing to the applicable contractor or agent contacting me on behalf of Rider University.

Updating Contact Information: I understand and agree that I am responsible for keeping Rider University records up to date with my current physical addresses, email addresses, and phone numbers on the myRider portal. Upon leaving Rider University for any reason, it is my responsibility to provide Rider University with updated contact information for purposes of continued communication regarding any amounts that remain due and owing to Rider University with updated contact information for purposes of continued communication regarding any amounts that remain due and owing to Rider University

FINANCIAL AID I understand that aid described as "estimated" on my Financial Ald Award does not represent actual or guaranteed payment, but is an estimate of the aid I may receive if I meet all requirements stipulated by that aid program.

1 inderstand that my Financial AId Award is contingent upon my continued enrollment and attendance in each clase upon which my Financial aid eligibility may accalculated. If 1 drop any class before completion, 1 understand that my Financial aid eligibility may accalculated. The second second sec I agree to allow financial aid I receive to pay any and all charges assessed to my account at Rider University such as tuition, fees, campus housing and meal plans, student health insurance, parking permits, service fees, fines, bookstore charges, or any other amount, in accordance with the terms of the aid.

5. Once you have read and understand the financial agreement click "I Agree to the terms & conditions" or "I disagree/Return to Registration page"

Question 1: By clicking "I agree to the terms & conditions" you are accepting the above terms and conditions of this Financial Agreement.

| I agree to the terms & conditions | I disagree/Return to Student tab |
|-----------------------------------|----------------------------------|
|-----------------------------------|----------------------------------|

a. If "I Agree to the terms & conditions" is selected you will be redirected to the Registration page and you will be ready to use the "Register for Classes" link.

| Registration |                                                                                                    |   |                                                                                                    |  |
|--------------|----------------------------------------------------------------------------------------------------|---|----------------------------------------------------------------------------------------------------|--|
|              |                                                                                                    |   |                                                                                                    |  |
|              |                                                                                                    |   |                                                                                                    |  |
| What wo      | ould you like to do?                                                                                                    |   |                                                                                                    |  |
|              | Prepare for Registration<br>View registration status, update student term data, and<br>complete pre-registration requirements.       |   | Register for Classes<br>Search and register for your classes. You can also view<br>and manage your schedule. |  |
|              | Shopping Cart<br>Give yourself a head start by building plans. When you're<br>ready to register, you'll be able to load these plans. |   | Browse Classes<br>Looking for classes? In this section you can browse<br>classes you find interesting.       |  |
| -            | View Registration Information<br>View your past schedules and your ungraded classes.                                                 | L | Browse Course Catalog<br>Look up basic course information like subject, course and<br>description.           |  |
|              |                                                                                                    |   |                                                                                                    |  |

b. If "I disagree/Return to Registration page" is selected students will be redirected to the Registration page, however, if the student attempts to register, an "Incomplete Financial Agreement" hold will prevent students from registering for classes until the Financial Agreement is accepted.

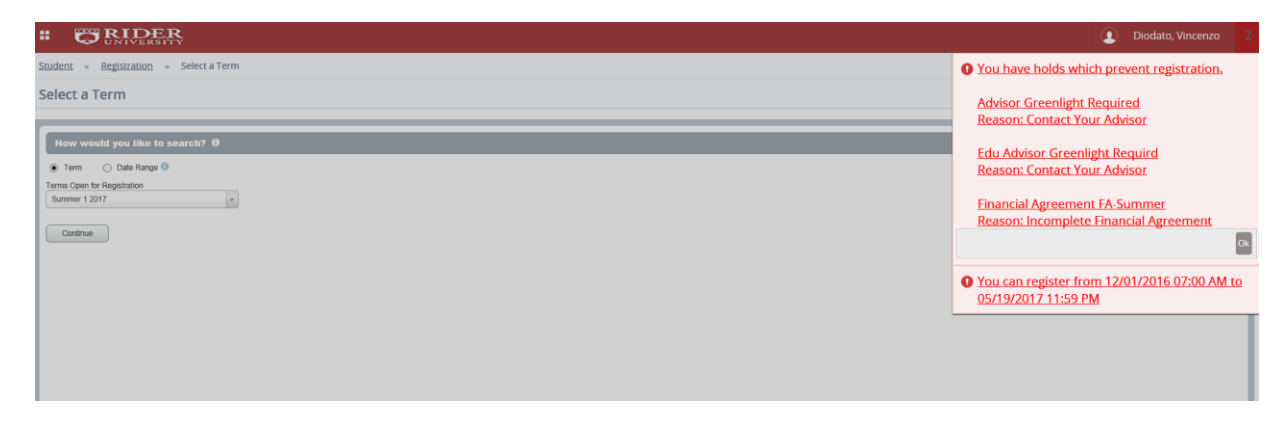